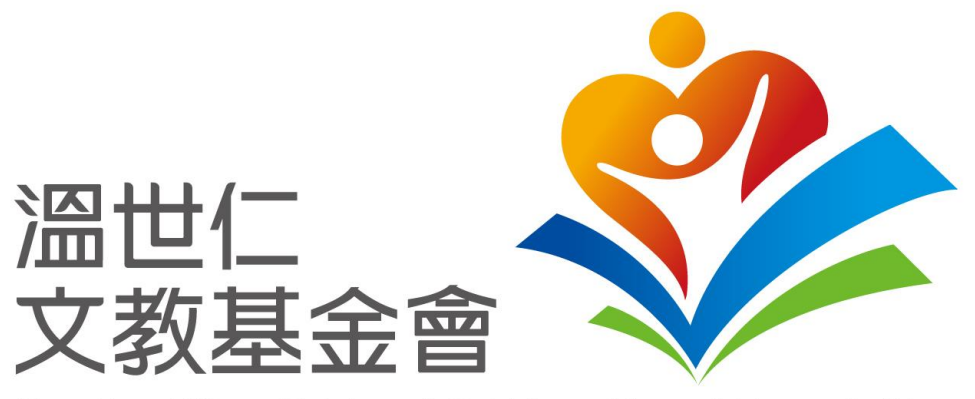

Sayling Wen Cultural & Educational Foundation

## 教師報名-操作手冊

Copyright © Sayling Wen Cultural & Educational Foundation. All Rights Reserved.

A member of ProFederal

#### 中小學作文比賽報名系統 – 報名流程

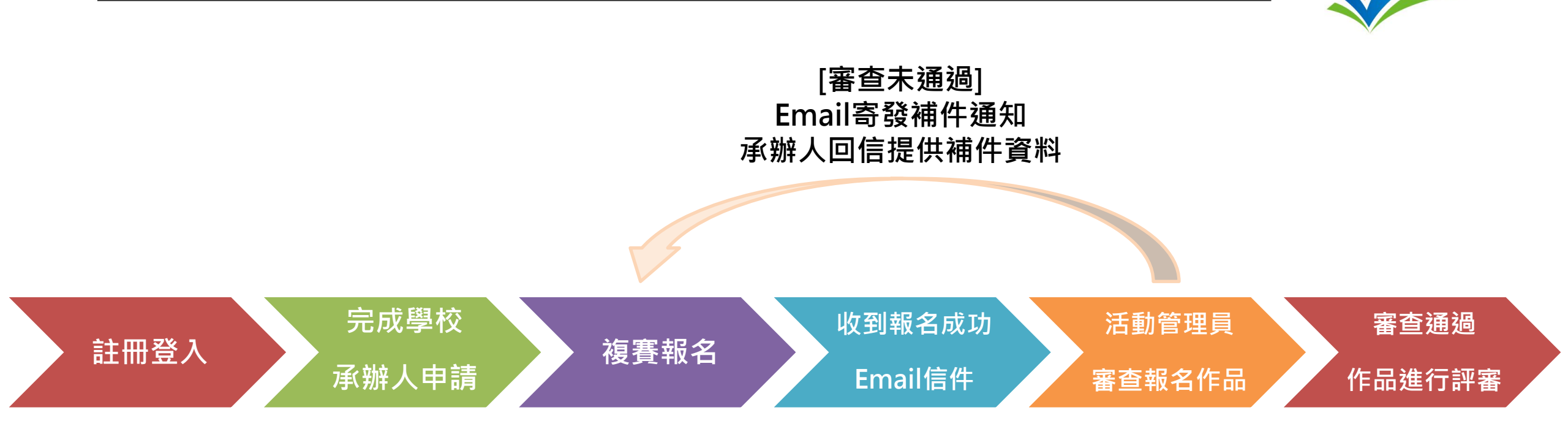

中小學作文比賽報名系統 TALENT 8登入  $(\mathcal{F})$ 溫世仁文教基金會 **TT**XXIVI G 請選取語言 ▼ 110年中小學作文比賽 教師透過網址連結至 真誠為本 初心為文 中小學作文比賽報名 系統。 實施計畫 辦法說明 注意事項 期程表 承辦人申請 操作說明會 報名歷程 檔案下載 FAQ 1 / 26 緣起及目的 配合教育部推廣閱讀與提升學生語文素養,鼓勵中小學加強語文教育,俾提升學生之閱讀興趣與寫作能力。 • 依據主辦單位深耕文化教育之重點發展方向與「培育新服務人才」的理念,藉由比賽推廣做人處世與服務特質,以涵 養新服務人才的底蘊。

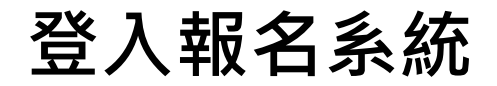

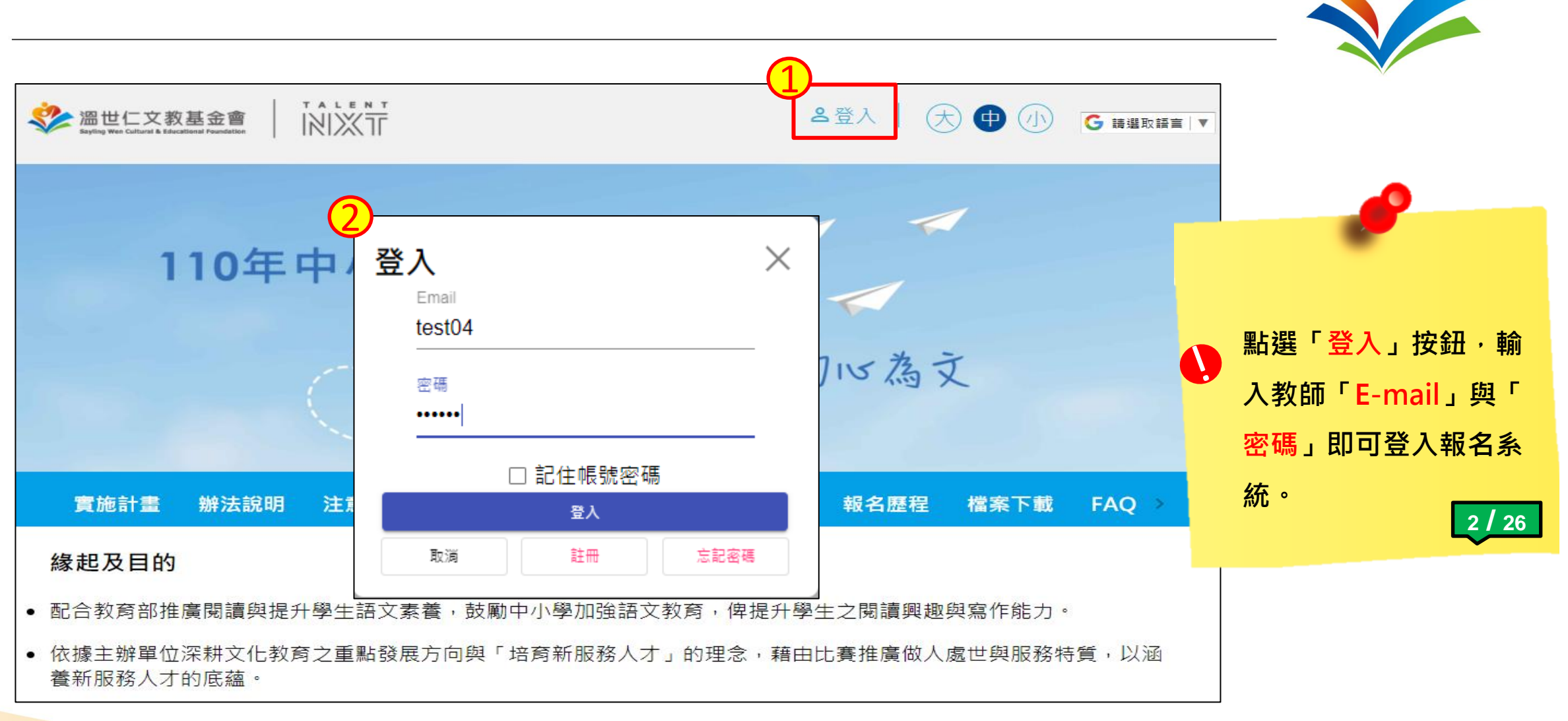

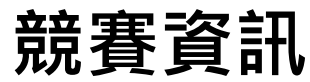

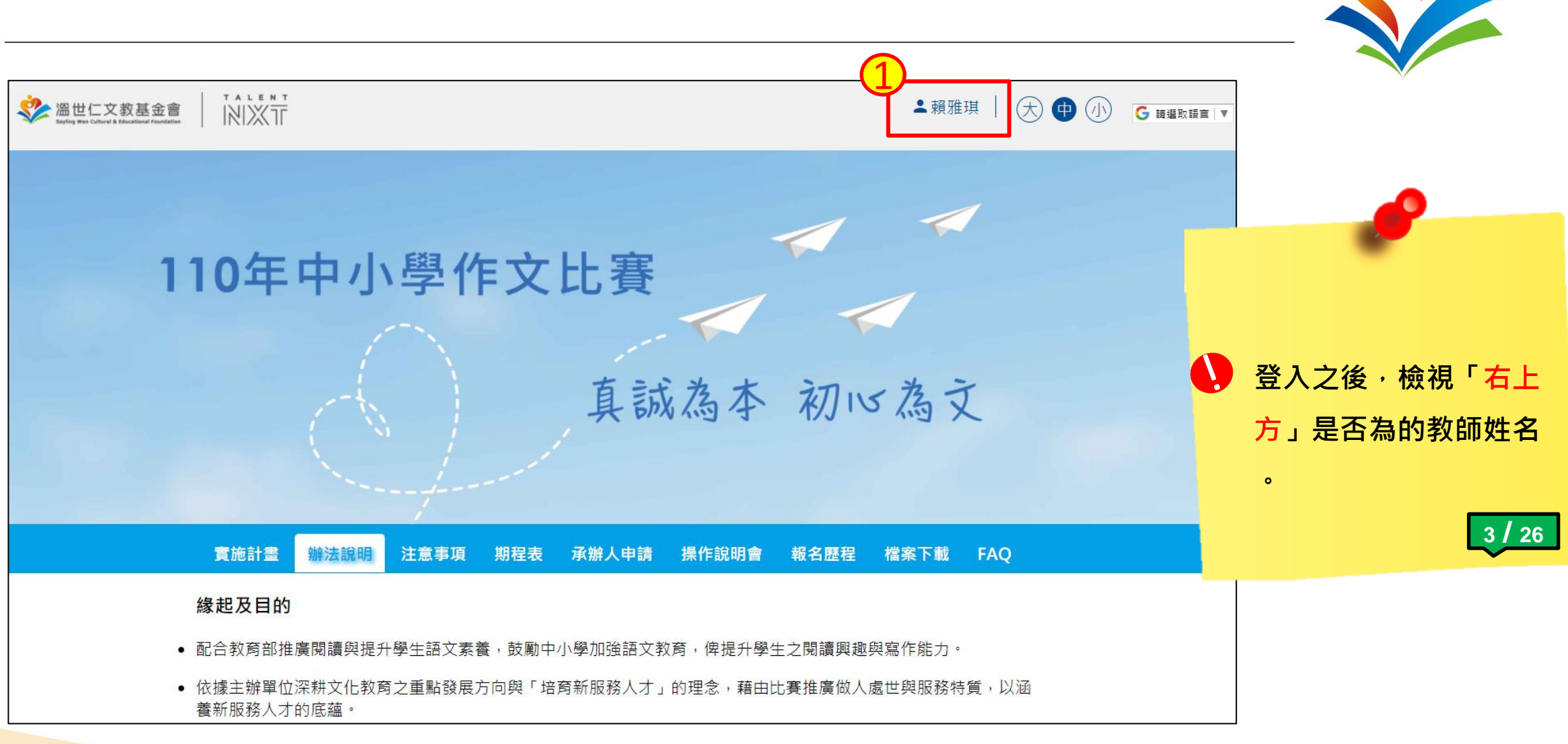

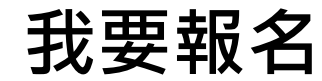

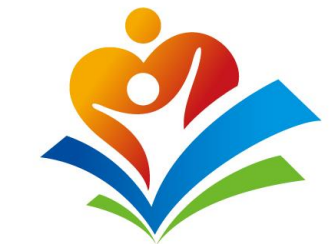

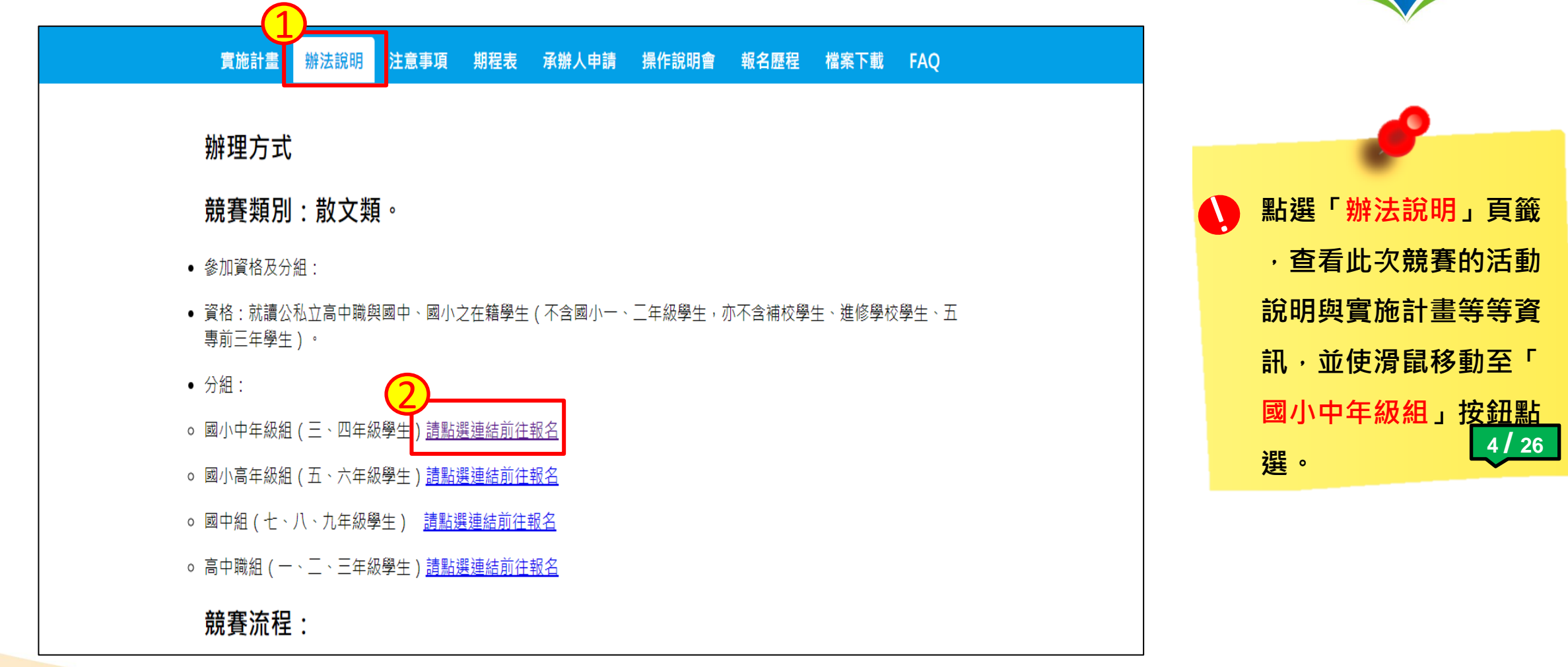

單筆-新增參賽者

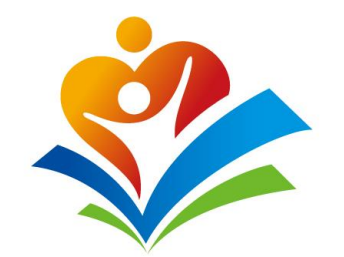

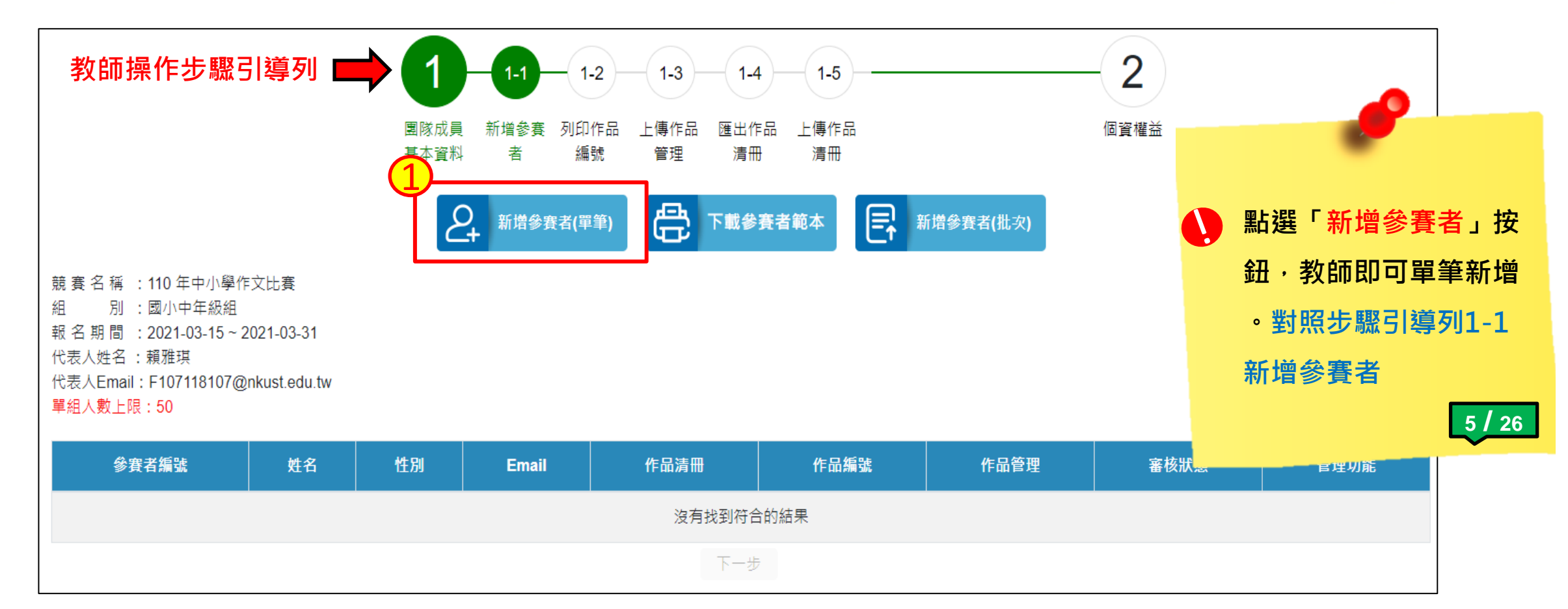

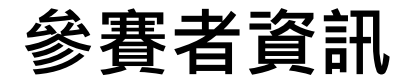

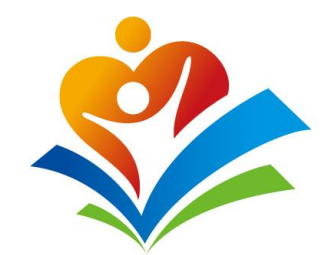

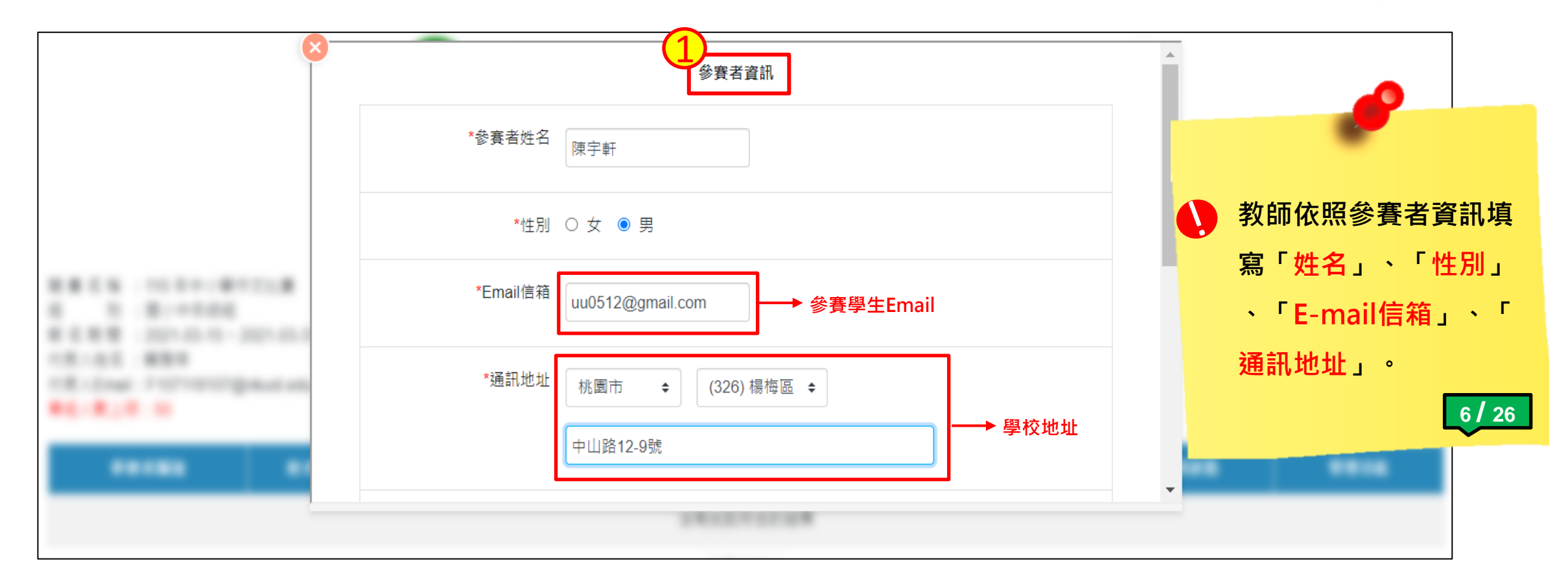

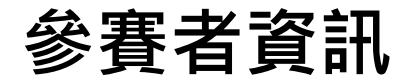

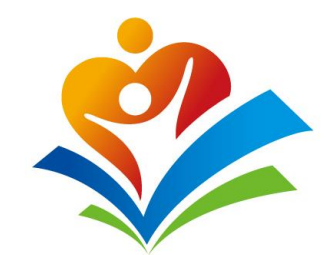

|                                                                                                    | *學校/年級   | <ul> <li>臺北市 ◆</li> <li>溫世仁基金會附屬國小1 ◆</li> <li>四年級 ◆</li> </ul> | • |                          |
|----------------------------------------------------------------------------------------------------|----------|-----------------------------------------------------------------|---|--------------------------|
|                                                                                                    | * 指導老師姓名 | 吳淑媚                                                             |   | 教師依照參賽者資訊繼<br>續填寫「年級」、「指 |
| <ul> <li>B. (B) = 0.1 - 0.000</li> <li>B. B. B. (D) = 0.000</li> <li>B. B. B. (D) = 0.000</li> <li>B. (D) = 0.000</li> <li>B. (D) = 0.000</li> <li< td=""><td>* 指導老師電話</td><td>0936-458296</td><td></td><td>導老師姓名」、「指導<br/>老師電話」後,點選「</td></li<></ul> | * 指導老師電話 | 0936-458296                                                     |   | 導老師姓名」、「指導<br>老師電話」後,點選「 |
| *****                                                                                                    |          | 1/1 1/1 取消 儲存                                                   |   | 1ă仔」按鈕。<br>7/26          |

完成-新增參賽者

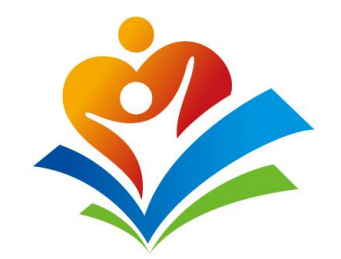

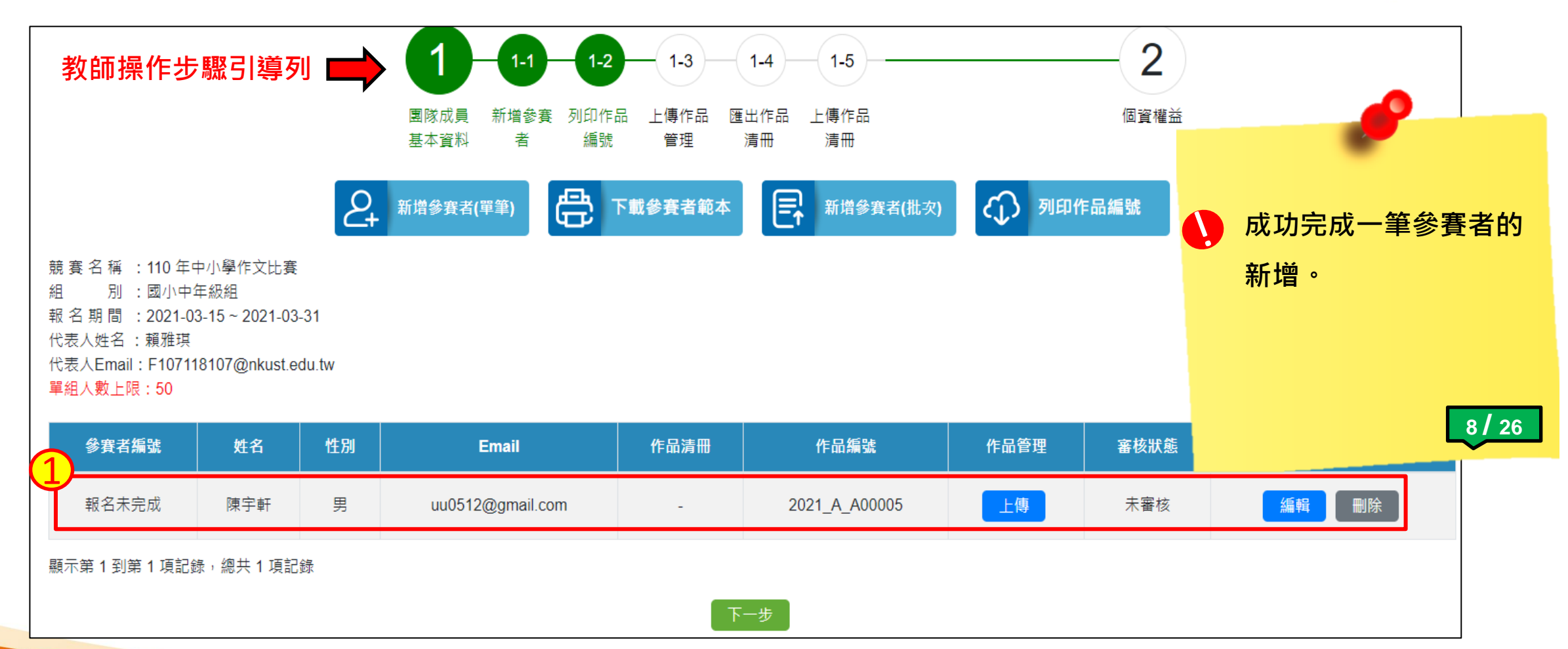

下載-參賽者範本(1)

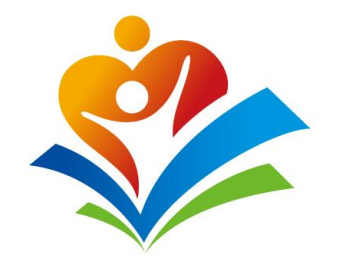

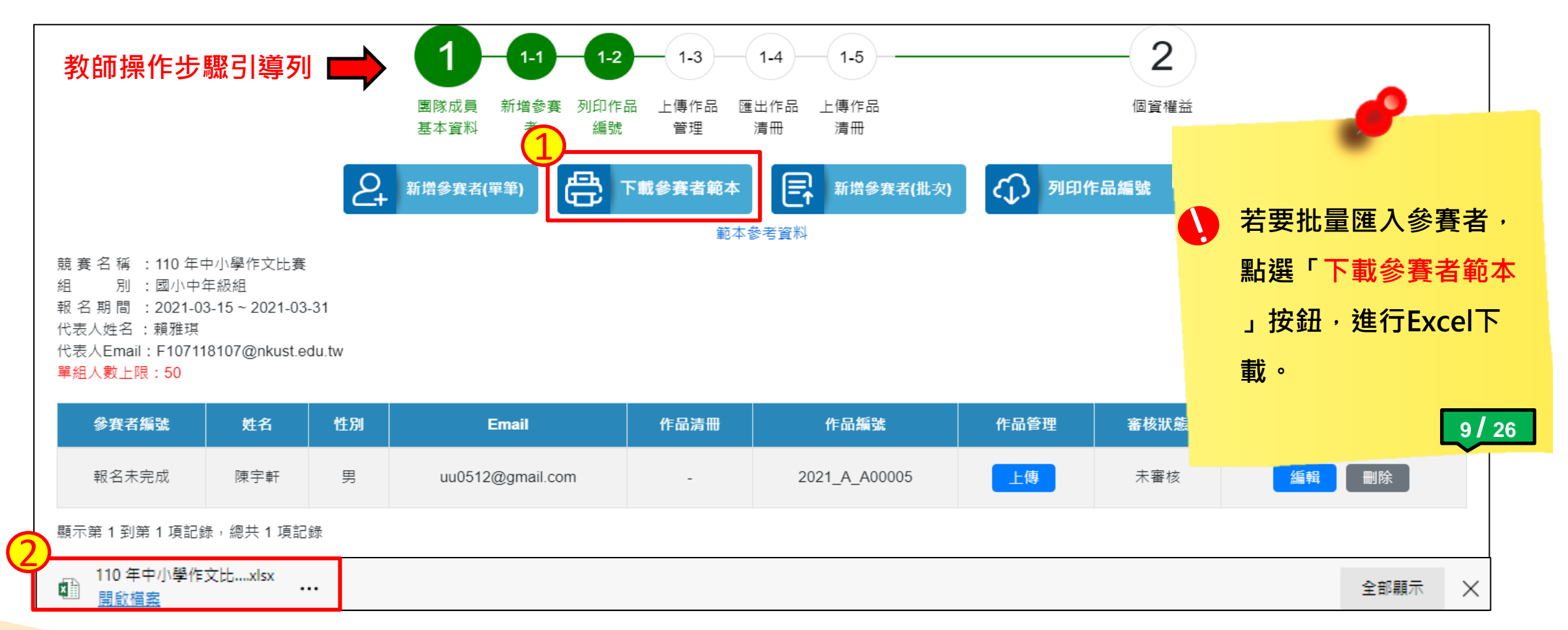

下載-參賽者範本(2)

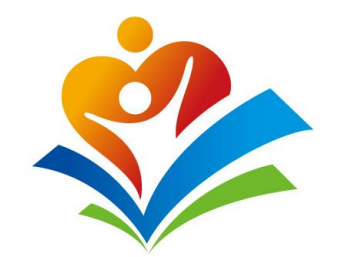

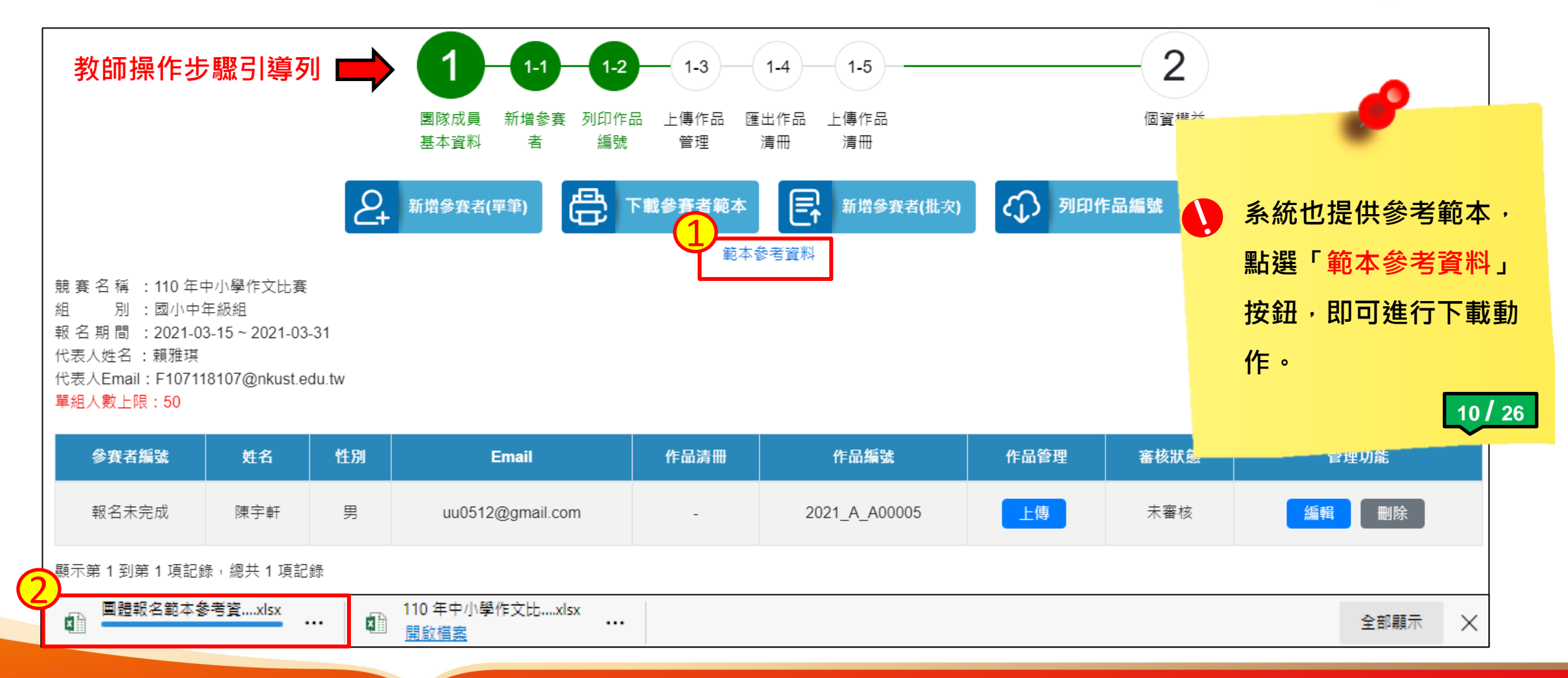

批量-匯入參賽者(1)

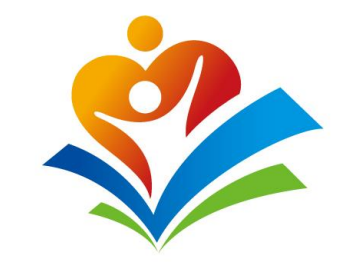

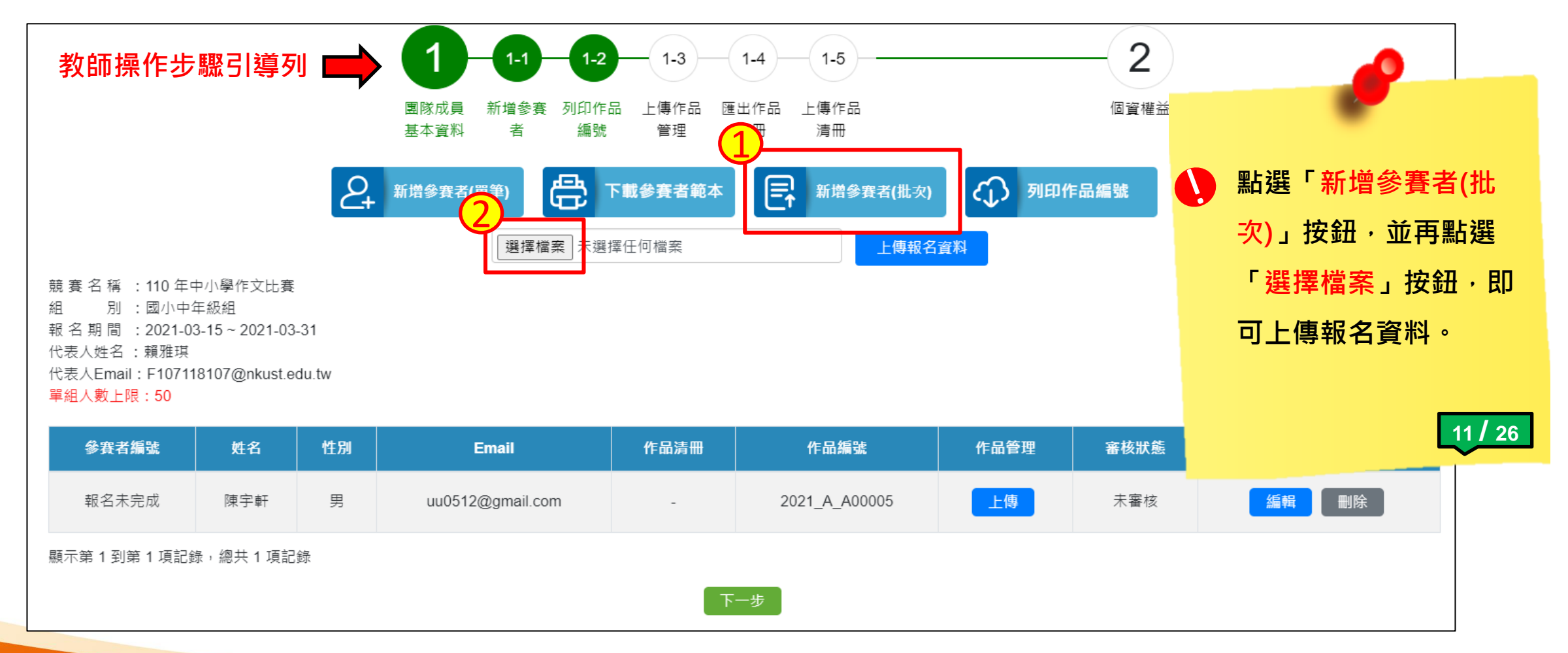

批量-匯入參賽者(2)

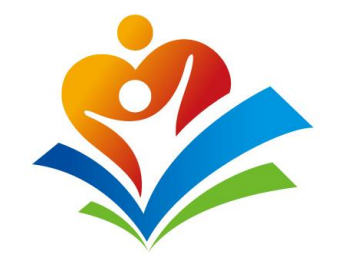

| 教師操作步驟引導                                                                                   | 尊列 📫                                        |                                                                                       | 1-4 1-5                                | 2                |                     |
|--------------------------------------------------------------------------------------------|---------------------------------------------|---------------------------------------------------------------------------------------|----------------------------------------|------------------|---------------------|
|                                                                                            | 💽 開啟                                        |                                                                                       |                                        |                  | ×                   |
|                                                                                            | $\leftarrow \rightarrow \ \cdot \ \uparrow$ | 🔜 > 本機 > 桌面 >                                                                         | 5 V                                    | ♪ 搜尋 桌面          |                     |
|                                                                                            | 組合管理 ▼                                      | 新増資料夾                                                                                 |                                        |                  | 】 選擇已填寫好的excel      |
| • 辛 字 ぞ · 110 年山小雞炸立                                                                       | □ 本機 3D 物件                                  | ▲稱<br>++                                                                              | Â                                      | 修改日<br>2021/3    | 報名資料檔案・點選「          |
| <ul> <li>親食石傳 : 110 中午小学作文</li> <li>組 別 : 國小中年級組</li> <li>報名期間 : 2021-03-15~202</li> </ul> | → 50 % IF                                   | 3.16                                                                                  |                                        | 2021/3           | <mark>開啟」按鈕。</mark> |
| 代表人姓名 :賴雅琪<br>代表人Email:F107118107@nki                                                      | □ 文件 ↓ 音樂                                   | ▲ 110 年中小學作文比賽參考範a<br>▲ 110 年中小學作文比賽參考範a                                              | 本 高中組 市立東山高中                           | 2021/3           |                     |
| 單組人數上限:50                                                                                  | ■ 桌面                                        | <ul> <li>110年中小學作文比賽報名資料</li> <li>110年中小學作文比賽報名資料</li> <li>110年中小學作文比賽報名資料</li> </ul> | ↓_高中組_市立建國中學<br>№ 高中組_市立課音高中           | 2021/2<br>2021/2 | 12/26               |
| ● 参賽者編號 姓名                                                                                 | ▋ 影片                                        | (110年中小學作文比賽報名資料)                                                                     | 料_高中組_國立師大附中                           | 2021/2           | >                   |
| 報名未完成陳宇朝                                                                                   |                                             | 檔案名稱(N): 110 年中小學作文比賽參考單                                                              | 范本 ~                                   | 所有檔案             | ∼ 編輯 刪除             |
| 顯示第1到第1項記錄,總共1                                                                             |                                             |                                                                                       |                                        | 開啟(O) 取消         |                     |
|                                                                                            |                                             | न                                                                                     | —————————————————————————————————————— |                  |                     |

批量-匯入參賽者(3)

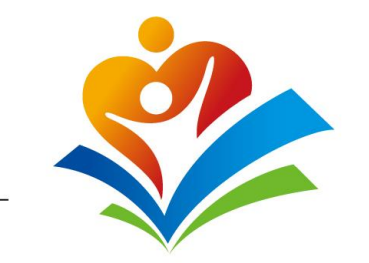

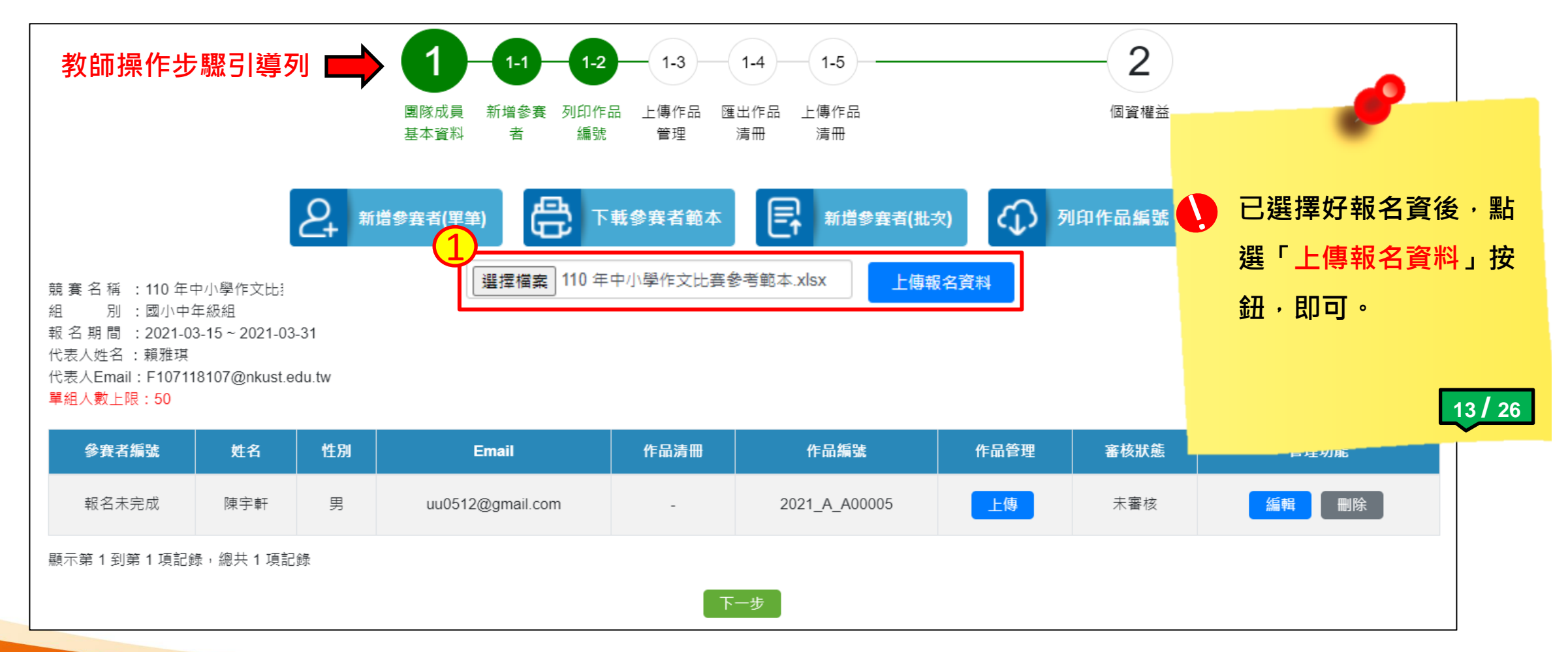

成功-批量匯入參賽者

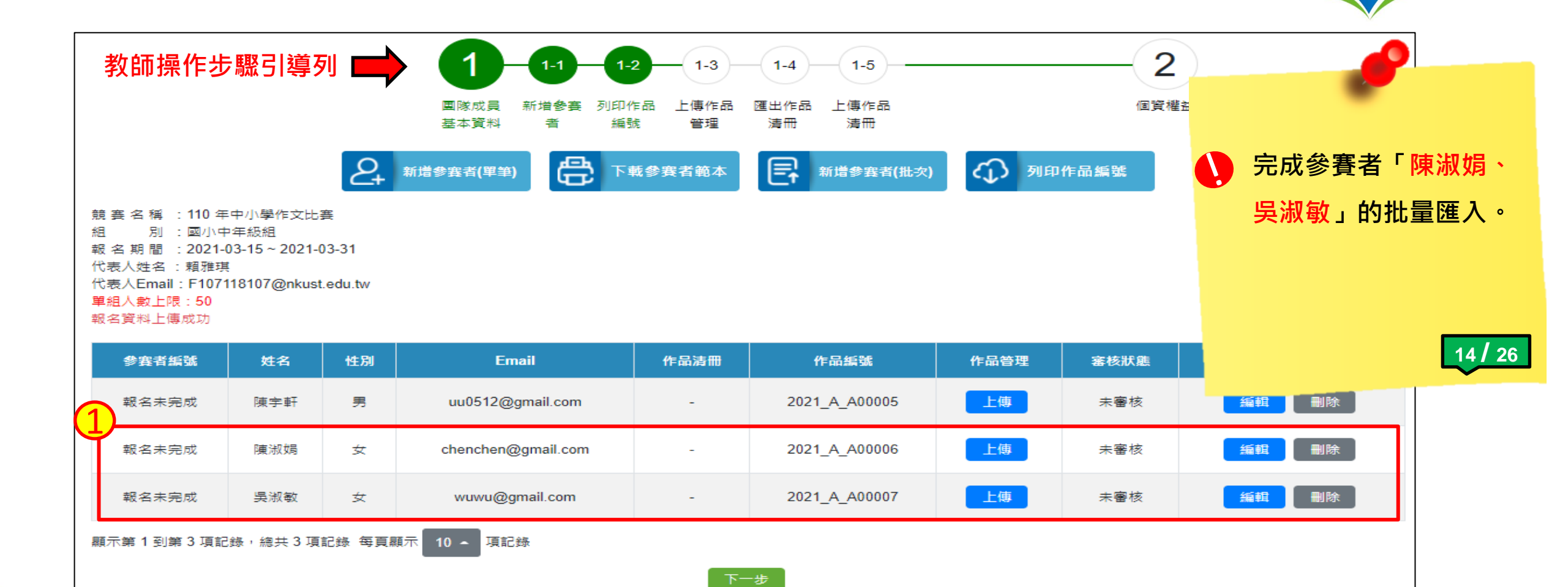

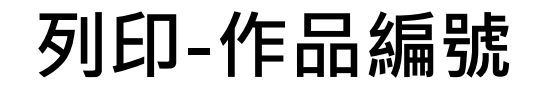

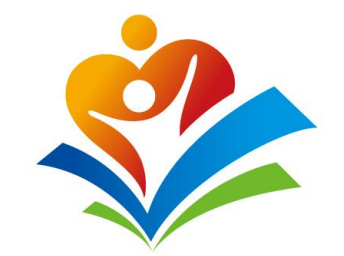

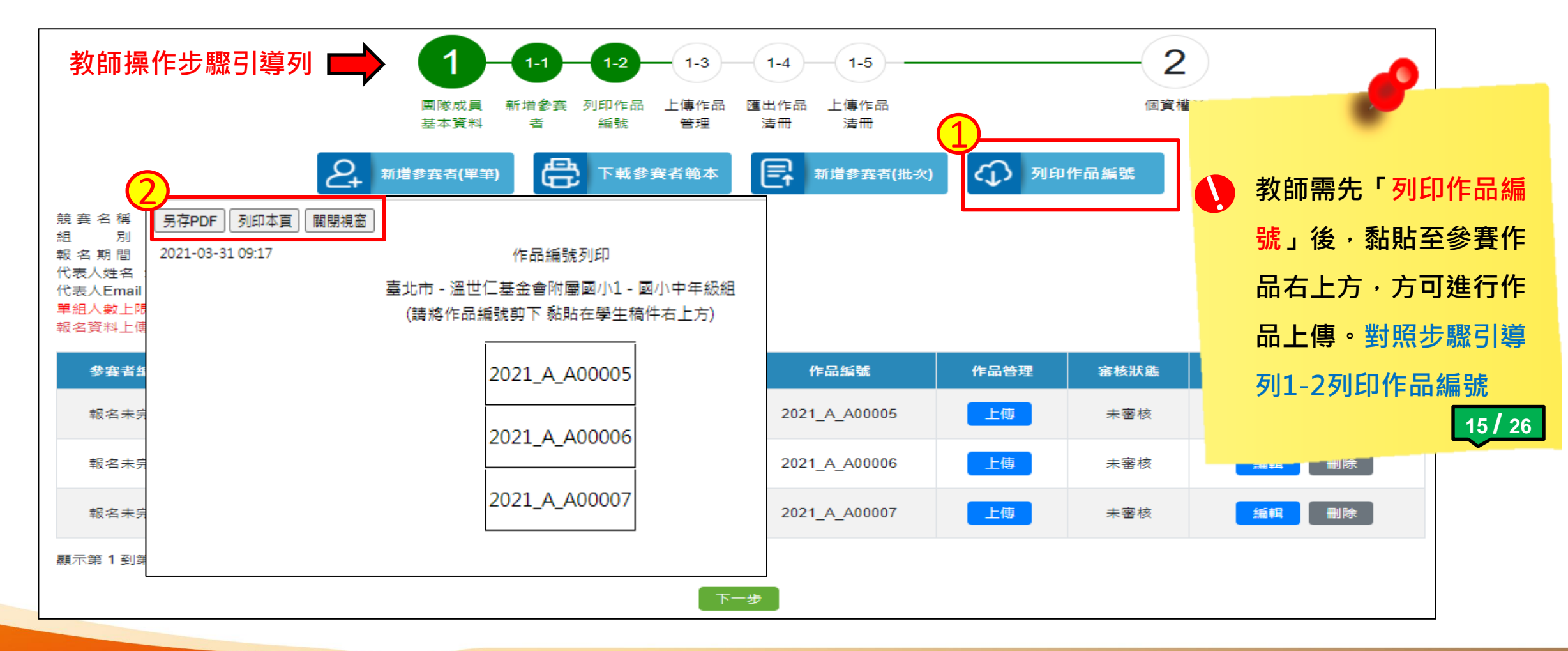

上傳-作品檔案

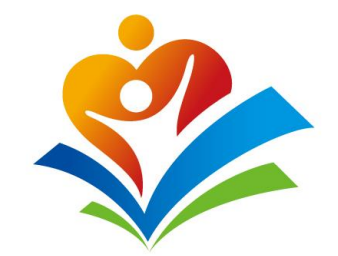

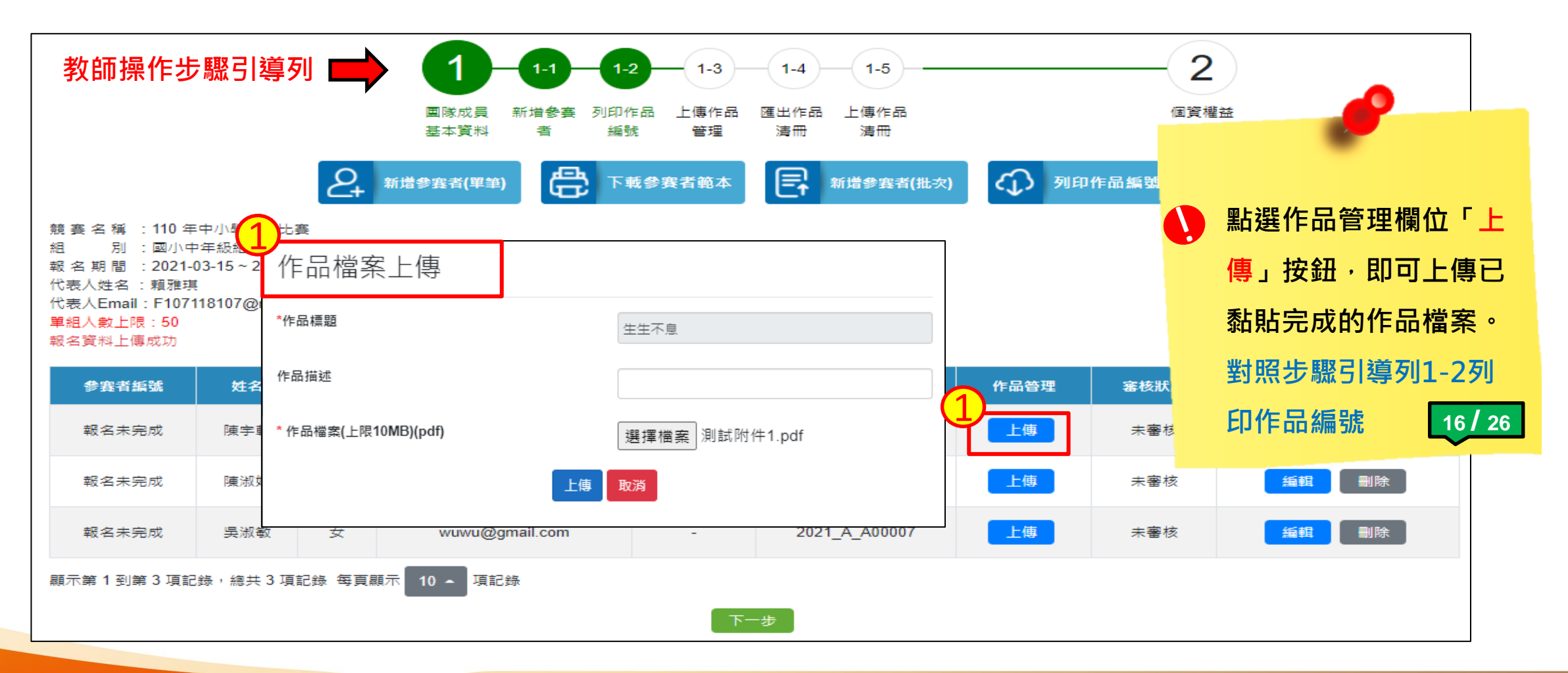

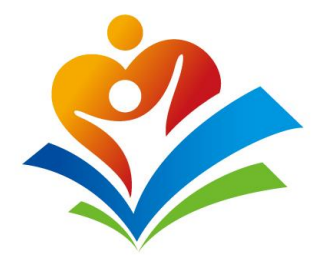

#### ■格式為-PDF檔案

錯誤格式X

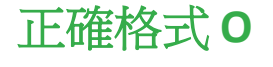

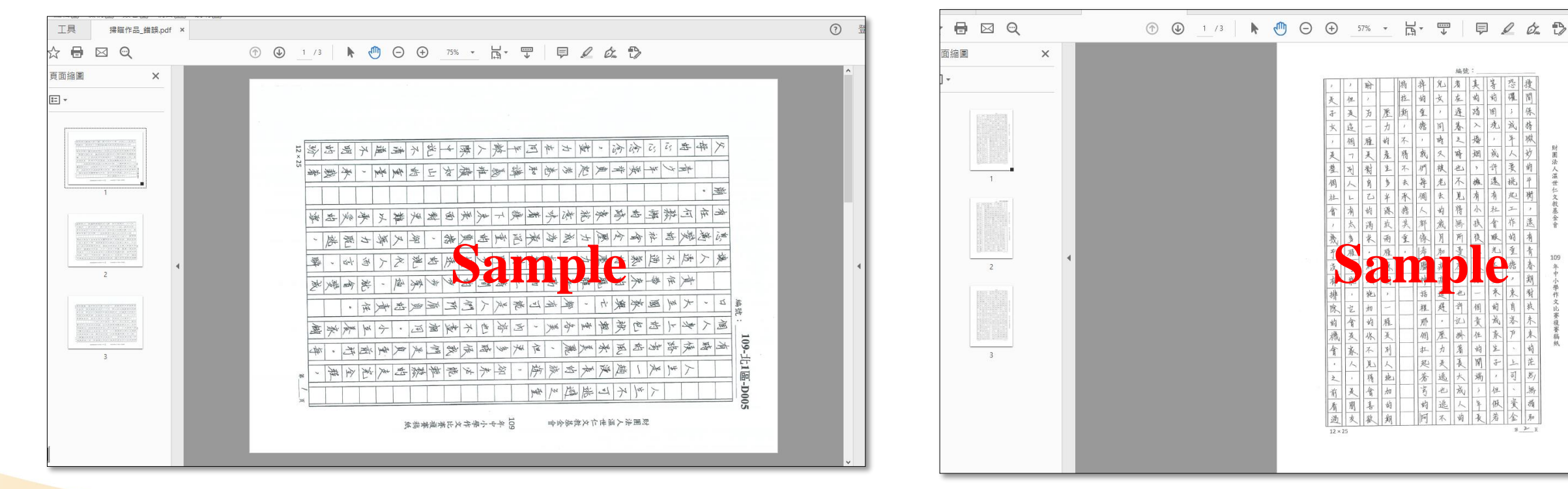

完成-作品檔案上傳

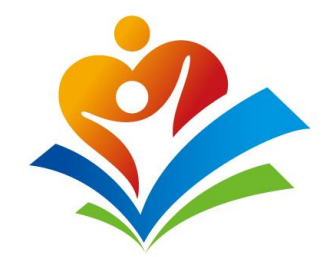

| 教師操作步         | 驟引導列                                              | il 📫                   | <b>1</b> -1-1-1<br>國隊成員 新增參赛 列印<br>基本資料 者 編 | -2 1-3<br>作品 上傳作品<br>號 管理 | 1-4 1-5<br>匯出作品 上傳作品<br>清冊 清冊 |        | 2              |                              |
|---------------|---------------------------------------------------|------------------------|---------------------------------------------|---------------------------|-------------------------------|--------|----------------|------------------------------|
|               | 2+ #I                                             | 着參賽者(單                 | 筆) 下載參賽者範本                                  | 日 新聞                      | 警察者(批次)                       | 列印作品編號 | 🜔 完成           | 作品檔案上傳。                      |
| 競             | 中小學作文比<br>中年級組<br>03-15~2021-<br>[<br> 18107@nkus | 赛<br>03-31<br>t.edu.tw |                                             |                           |                               |        | 對照<br>傳作<br>作品 | 步驟引導列1-3上<br>品管理、1-4匯出<br>清冊 |
| 參賽者編號         | 姓名                                                | 性別                     | Email                                       | 作品清冊                      | 作品編號                          | 作品管理   |                | 17 / 26                      |
| 報名未完成         | 陳宇軒                                               | 男                      | uu0512@gmail.com                            | -                         | 2021_A_A00005                 | 已上傳    |                |                              |
| 報名未完成         | 陳淑娟                                               | 女                      | chenchen@gmail.com                          | -                         | 2021_A_A00006                 | 上傳     | 未審核            | 編輯 刪除                        |
| 報名未完成         | 吳淑敏                                               | 女                      | wuwu@gmail.com                              | -                         | 2021_A_A00007                 | 上傳     | 未審核            | 編輯 刪除                        |
| 顯示第 1 到第 3 項記 | 錄,總共3項                                            | 記錄每頁                   | 顯示 10 ~ 項記錄                                 | <b>م</b>                  | 一步                            |        |                |                              |

| 匯出作品 | 品清冊 |
|------|-----|
|------|-----|

| 匯出                 | 作品                | <b>]</b> 清冊                        |                 |                       |     |            |            |    |                              |                 |
|--------------------|-------------------|------------------------------------|-----------------|-----------------------|-----|------------|------------|----|------------------------------|-----------------|
|                    | 另存PDF 列印          | 「本真」「関閉視窓」                         |                 |                       | 1   |            |            |    | <b>^</b>                     |                 |
|                    | 2021-03-51 05.    | 27 作品》                             | ₩一列印<br>        | _                     |     |            |            |    |                              |                 |
|                    |                   | ' 110 年中小學作]                       | 【比賽參加複賽學生清      | 1                     | -3  | 1-4        | 1-5        |    | 2                            |                 |
|                    | 學校名稱              | 溫世仁基金會附屬國小1                        | 學校地址            | [104]臺北市中山區樂群二路267號   |     |            |            |    |                              |                 |
|                    | 報名組別              | 國小中年級組<br>5107119107@playet.edu.tu | 承辦人             |                       | 作品理 | 匯出作品<br>清冊 | 上傳作品<br>清冊 | (1 | 個資權益                         |                 |
|                    | Elviali           | F10/11810/@fikust.edu.tw           |                 | 0937230396            |     |            |            | 4  |                              |                 |
| 2                  | 參賽學生列表            | 表:<br>作品編號 姓名                      | 作別 3            | ∈級 指導考師               | 쾃)  | 4          | 列印作品編號     | Ē  | ▶ 匯出作品清冊 ▶ 上傳作品演             | ā <del>MD</del> |
| 競賽名種               |                   | 2021_A_A00005 陳宇                   | F 男 四           | 年級 吳淑媚                |     |            |            |    |                              |                 |
| 組別                 |                   | 2021_A_A00006 陳淑                   |                 | 年級 陳麗景                |     |            |            |    |                              |                 |
| 報 名 期 間<br>代表人姓名   |                   | 2021_A_A00007                      |                 | 午叔 陕鹿京                |     |            |            |    |                              |                 |
| 代表人Email<br>單組人數上附 |                   |                                    |                 |                       |     |            |            |    |                              |                 |
| 參賽者編               |                   |                                    |                 |                       | ₽   | f∕⊧        | 品編號        |    | 點選「匯出作品清冊」<br><sub>管理功</sub> | <b>第</b> 章      |
| 報名未見               |                   |                                    |                 |                       |     | 2021_      | A_A00005   |    | 按鈕・教師可同時上傳                   | 刪除              |
| 報名未知               |                   |                                    |                 |                       |     | 2021       | A A00006   |    | 作品檔案與清冊用印。                   | 刪除              |
|                    |                   |                                    |                 |                       |     |            | -          |    |                              |                 |
| 報名未知               | *)00              |                                    |                 |                       |     | 2021_      | A_A00007   |    | 對照才職51導列1-5上                 | 刪除              |
| 태군쑠 1 찌여           | 說明:<br>1.本表以校為    | 9单位,每組一張。                          |                 |                       |     |            |            |    | 傳作品編號 18/26                  |                 |
| ₩限/N/5時   3型]3     | 2.每份參賽稿           | 高件均應於右上角貼上作品編號後掃描。<br>             | _傳作品檔案。(不必寄     | 送原稿紙本,請自行留存)          |     |            |            |    |                              |                 |
|                    | 3.每份稿件上<br>去後再掃描」 | _切勿書寫校名、班級和學生姓名,以和<br>上傳)          | 川公正評分。(如學生誤     | 寫老師可使用修正液(帶)將資料塗      | 不   | 一步         |            |    |                              |                 |
|                    | 4.請參賽學校           | 。<br>交將由網站系統自動產生之作品清冊用1            | □後於 2021/03/31( | 星期三 ) 11:58 前掃瞄上傳,才算完 |     |            |            |    |                              | ]               |

上傳-作品清冊(1)

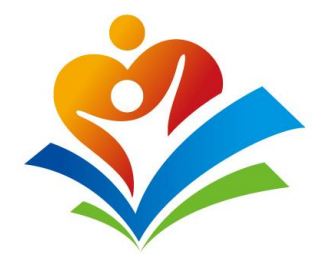

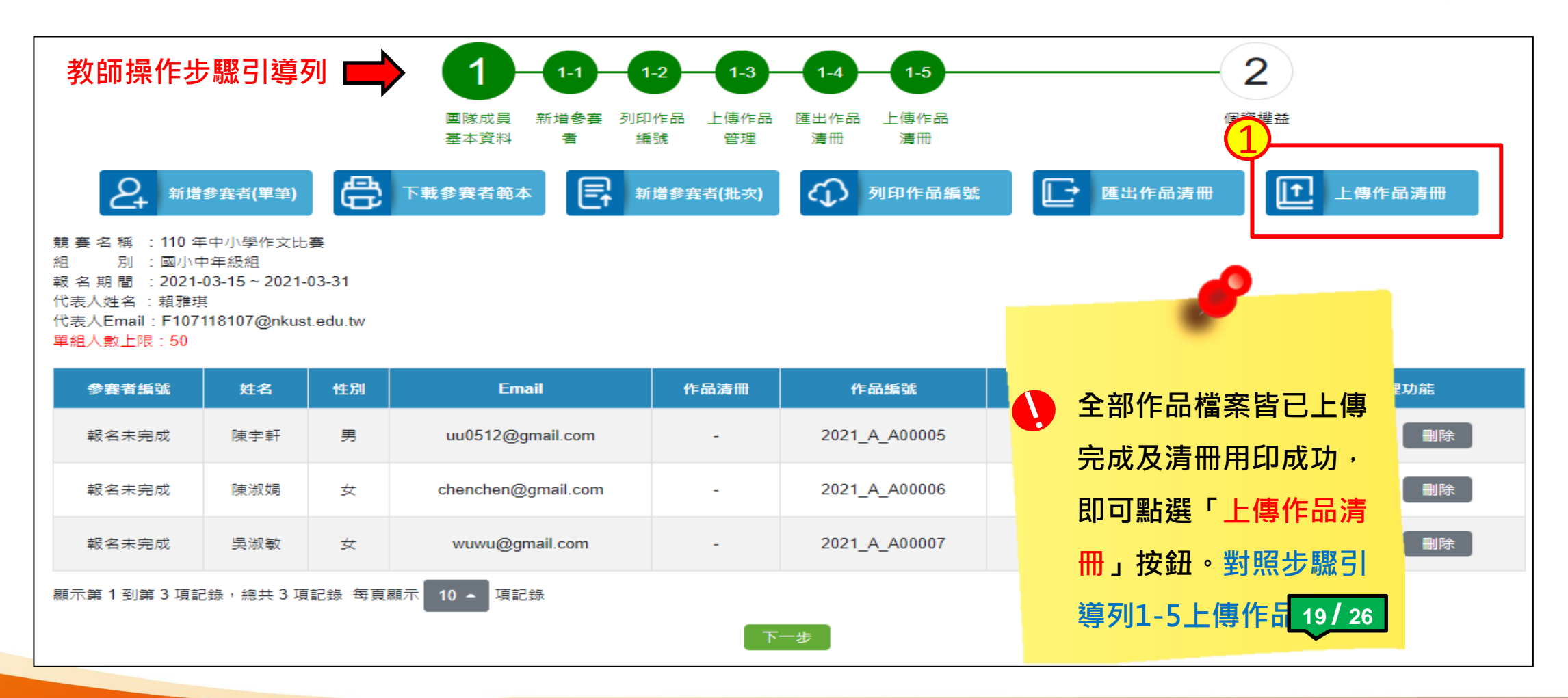

上傳-作品清冊(2)

| 教師操作步                                        | 驟引導列                            | ij 📫         |                          | -2 1-3           | 1-4 1-5            |       | (    |              |
|----------------------------------------------|---------------------------------|--------------|--------------------------|------------------|--------------------|-------|------|--------------|
|                                              |                                 | ŗ            | 國隊成員 新増参賽 列印<br>基本資料 者 編 | 作品 上傳作品<br>號 管理  | 匯出作品 上傳作品<br>清冊 清冊 |       |      | 點選「選擇檔案」按鈕   |
| 2+ 新增                                        | 參賽者(單筆)                         | Ð            |                          | <b>増</b> 參賽者(批次) | 列印作品編號             | [] 匯出 | 作品清冊 | 從檔案管理中選擇用印   |
|                                              |                                 | _            | 選擇檔案 110 年               | 中小學作文賽學          | 월生清冊 (1).pdf 上傳作   | 品清冊   |      | 完的作品清冊 · 再點選 |
| 競 養 名 構 :110 年<br>組 別 :國小□<br>報 名 期 間 :2021- | =中小學作文比<br>中年級組<br>•03-15~2021- | ·母<br>·03-31 |                          |                  |                    |       |      | 「上傳作品清冊」按鈕   |
| 代表人姓名 :賴雅玥<br>代表人Email:F107<br>單組人數上限:50     | 118107@nkus                     | t.edu.tw     |                          |                  |                    |       |      | ·即可。對照步驟引導   |
| 参赛者編號                                        | 姓名                              | 性別           | Email                    | 作品清冊             | 作品編號               | 作品管理  | 審核狀創 | 列1-5上傳作品編號   |
| 報名未完成                                        | 陳宇軒                             | 男            | uu0512@gmail.com         | -                | 2021_A_A00005      | 己上傳   | 未審核  | 20 / 26      |
| 報名未完成                                        | 陳淑娟                             | 女            | chenchen@gmail.com       | -                | 2021_A_A00006      | 已上傳   | 未審核  | 編輯    删除     |

下一步

2021\_A\_A00007

已上傳

未審核

Copyright © Sayling Wen Cultural & Educational Foundation. All Rights Reserved.

顯示第1到第3項記錄,總共3項記錄每頁顯示 10 - 項記錄

吳淑敏

女

報名未完成

wuwu@gmail.com

**編輯 删**除

完成-作品清冊上傳

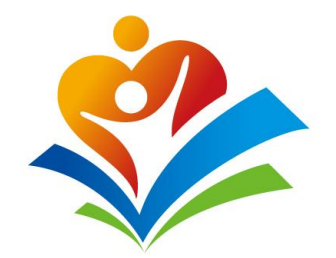

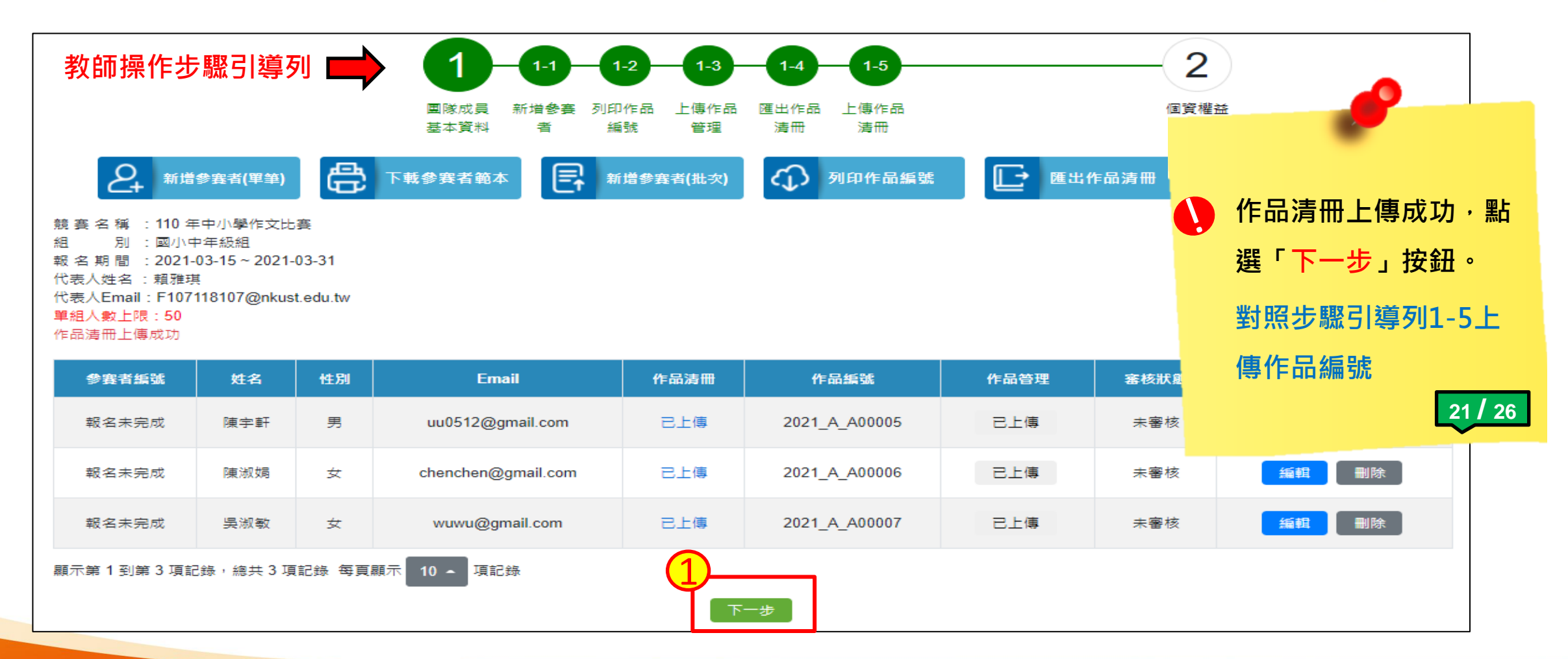

送出-個資權益(1)

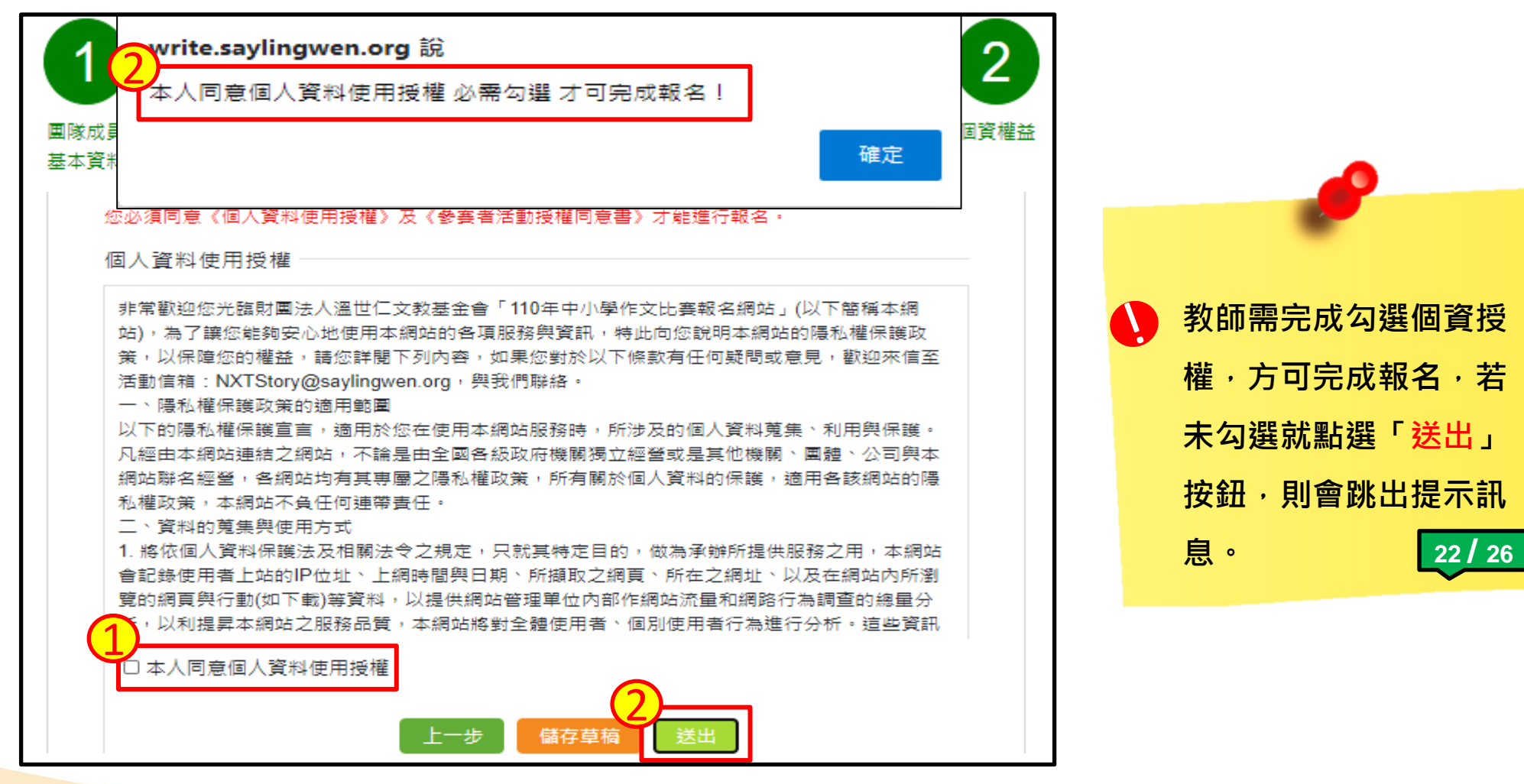

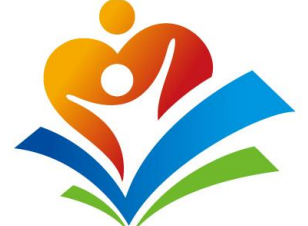

送出-個資權益(2)

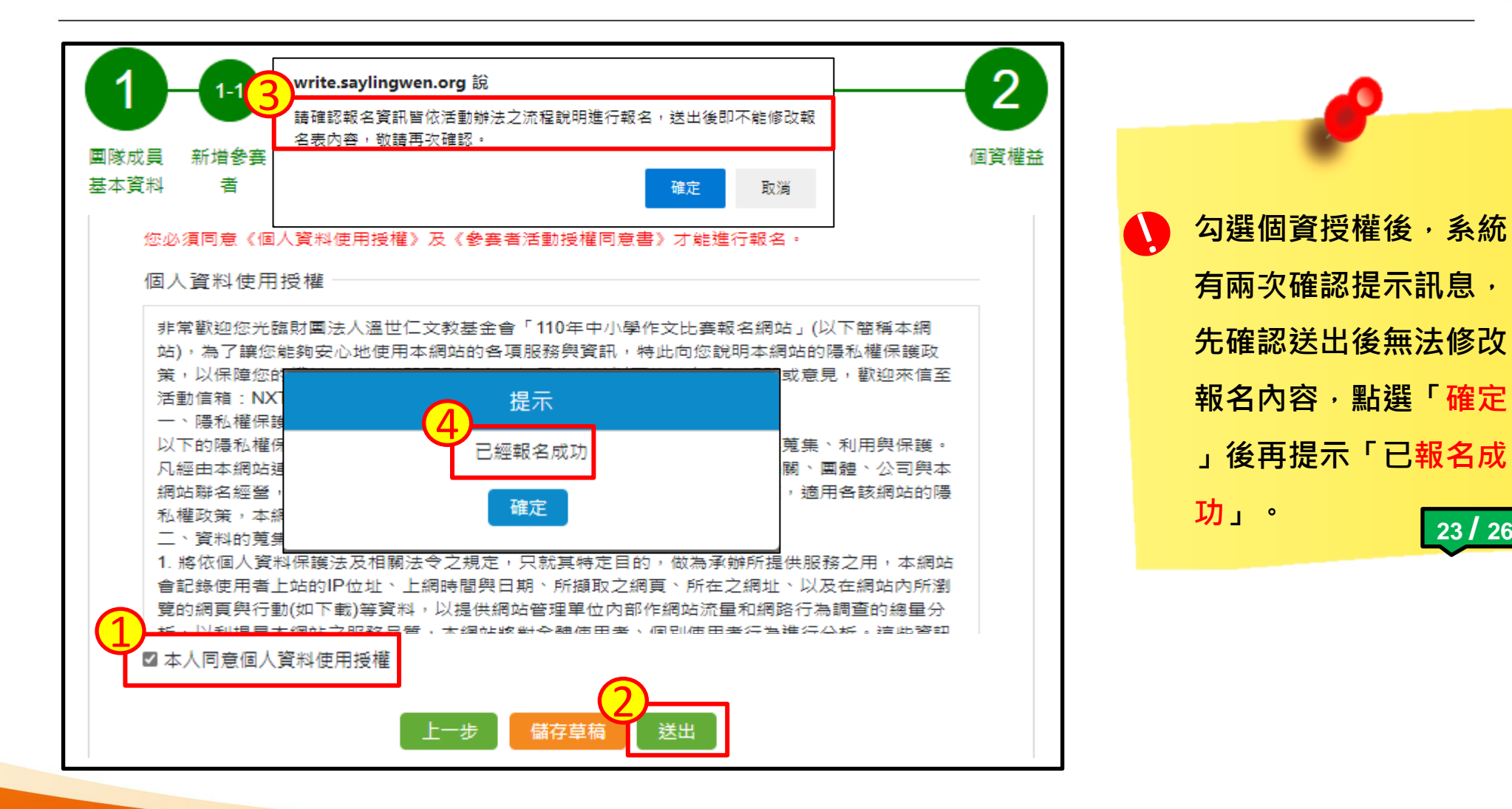

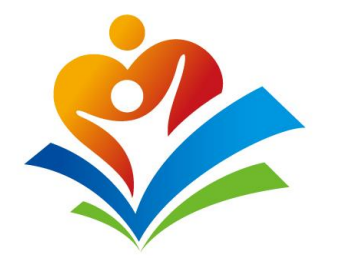

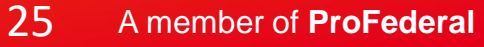

23 / 26

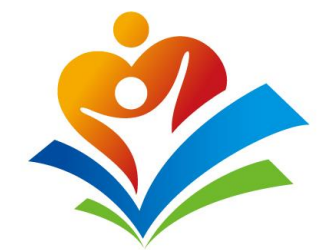

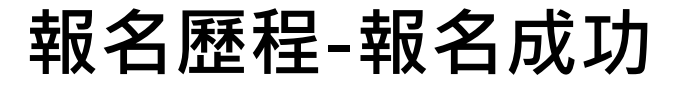

|      |             | 實施計畫 | 辦法說明 | 注意事項 | 期程表         | 操作說明會    | 報名歷程      | 檔案下載 | FAQ | 關於我們 |      |      |                    |
|------|-------------|------|------|------|-------------|----------|-----------|------|-----|------|------|------|--------------------|
|      |             |      |      | 超夕   | ±           | Jan Star |           |      |     |      |      |      |                    |
|      | 競賽名稱        |      | 證明文件 | (作文語 | 事用 <b>)</b> | 已上傳數     | '<br>//總數 | 成績   | 報   | 名狀態  | 審核狀創 | 競員   | 犬態                 |
| 2021 | 110年中小學作文比賽 |      | 查看文件 | EL   | 傳           | 8/8      | 3         | 成績   | 已经  | 完成報名 | 審核中  | 進行   | <b>中</b>           |
|      |             |      |      |      |             |          |           |      |     |      |      |      |                    |
|      |             |      |      |      |             |          |           |      |     |      |      |      |                    |
|      |             |      |      |      |             |          |           |      |     |      |      |      |                    |
|      |             |      |      |      |             |          |           |      |     |      |      | 報名成功 | 後·即可               |
|      |             |      |      |      |             |          |           |      |     |      |      | 「報名歷 | <mark>程」</mark> 頁籤 |
|      |             |      |      |      |             |          |           |      |     |      |      | 報名狀態 | 欄位顯示               |
|      |             |      |      |      |             |          |           |      |     |      |      | 完成報名 | ° L                |
|      |             |      |      |      |             |          |           |      |     |      |      |      | 24                 |
|      |             |      |      |      |             |          |           |      |     |      |      |      | -24                |

## 報名歷程-完成報名通知信

| [110年中小學作文比賽]完成報名通知信                                                                                                    |                                 |                                   |                                |                        |  |
|----------------------------------------------------------------------------------------------------|---------------------------------|-----------------------------------|--------------------------------|------------------------|--|
| NXTStory<br>收件者 ○ write@saylingwen.org<br>副本 ○ NXTStory                                                                                                    | ∽ 回覆                            |                                   | → 轉寄<br>/4/14 (週三)             | <b>•••</b><br>下午 03:03 |  |
| 敬愛的溫世仁測試帳號,您好:                                                                                                    |                                 |                                   |                                |                        |  |
| 感謝您對於中小學作文比賽的支持,恭禧您送交參加複賽作品「已完成報名」。                                                                                                    |                                 |                                   |                                |                        |  |
| 若您仍想查看報名作品,可登入至報名網站中,點選「報名歷程」中之作品,方可進行查看報名作品                                                                                                    | 皆資訊。                            |                                   |                                |                        |  |
| 中小學作文比賽報名網站:write.saylingwen.org                                                                                                    |                                 |                                   |                                |                        |  |
| 溫世仁文教基金會   Sayling Wen Cultural & Educational Foundation   <u>www.saylingwen.org</u>                                                                                                    |                                 |                                   |                                |                        |  |
| ※  温世仁文教基金會 Sayling Wen Cultural & Educational Foundation                                                                                                    |                                 |                                   |                                |                        |  |
| 10462 台北市中山區樂群二路 267 號 7 樓                                                                                                    |                                 |                                   |                                |                        |  |
| 7F., No. 267, Lequn 2nd Rd., Zhongshan Dist., Taipei 10462, Taiwan                                                                                                    |                                 |                                   |                                |                        |  |
| T +886 2 5577 5518 ext. 6026                                                                                                    |                                 |                                   |                                |                        |  |
| E <u>NXTstory@saylingwen.org</u>                                                                                                    |                                 |                                   |                                |                        |  |
| This email communication (and any attachments) is confidential and proprietary information for the sole use of its copy, print, use or distribution by anyone other than the intended recipient is strictly prohibited. If you are not the replying to this email, and then delete this email and any copies of it immediately. Thank you. | intended rec.<br>intended recij | ipient. Any un<br>pient, please n | authorized re<br>otify the sen | eview,<br>der by       |  |

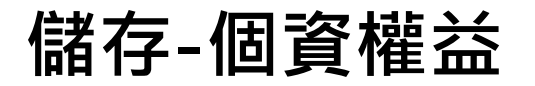

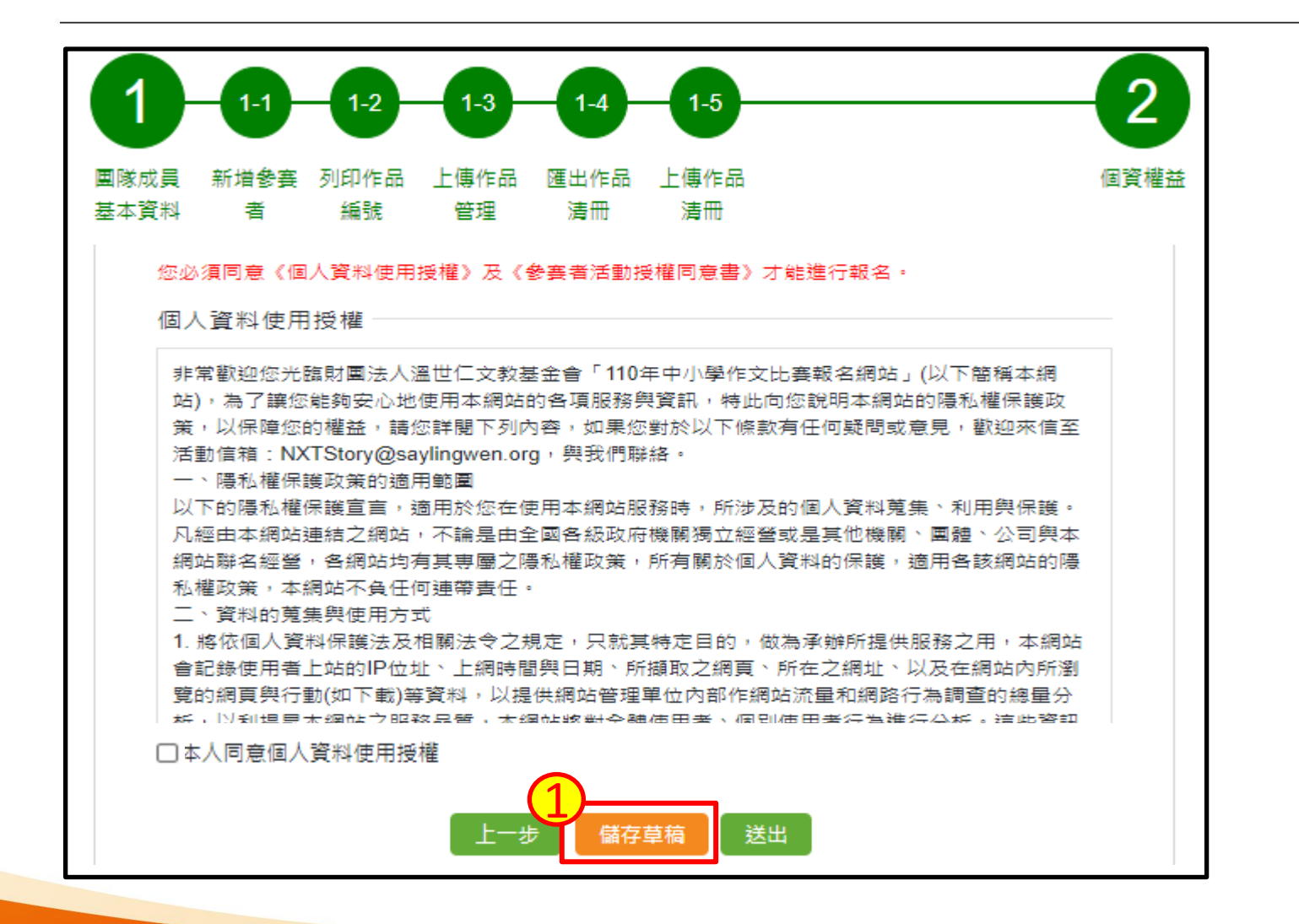

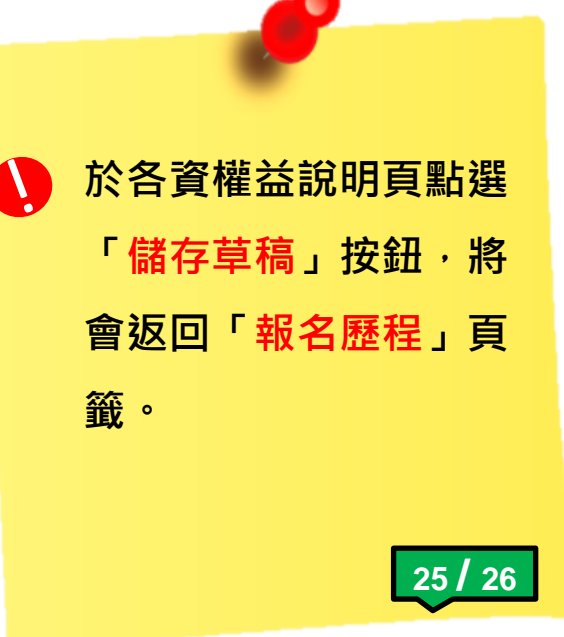

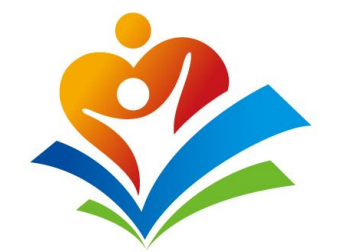

#### 報名歷程-報名未成功

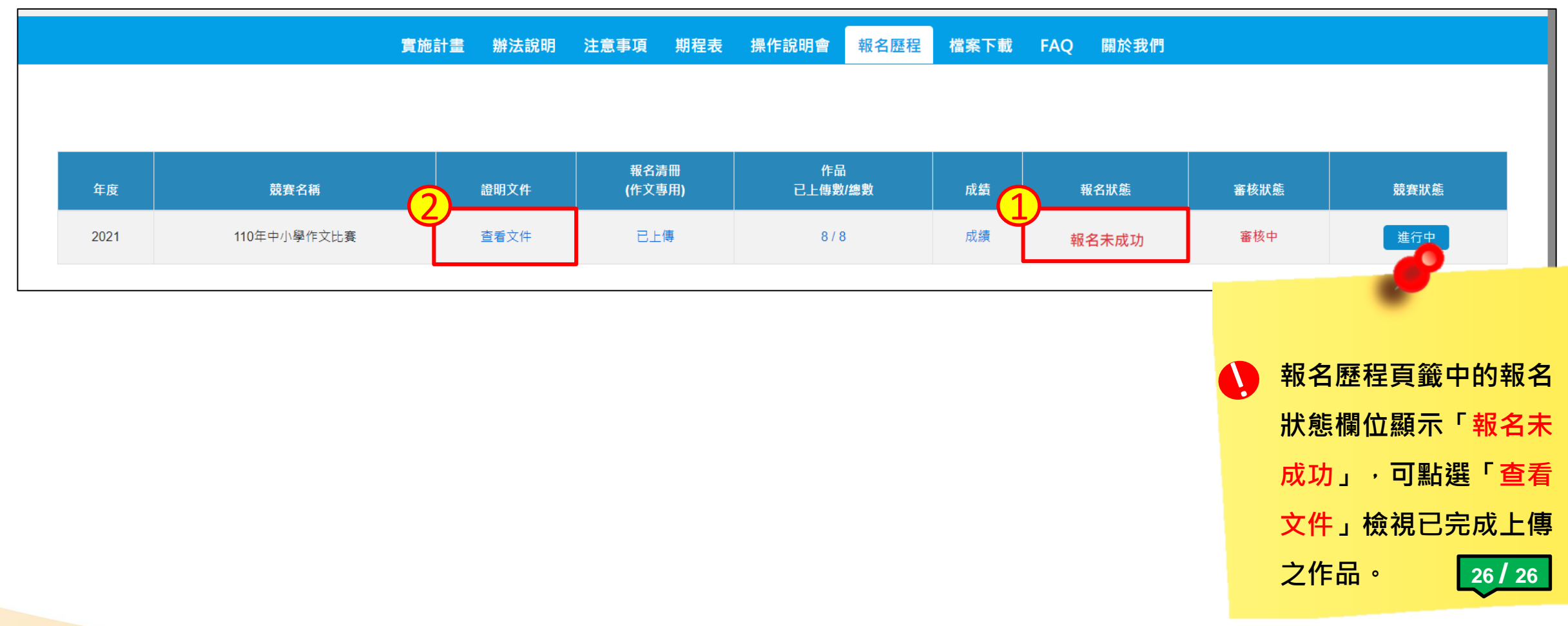

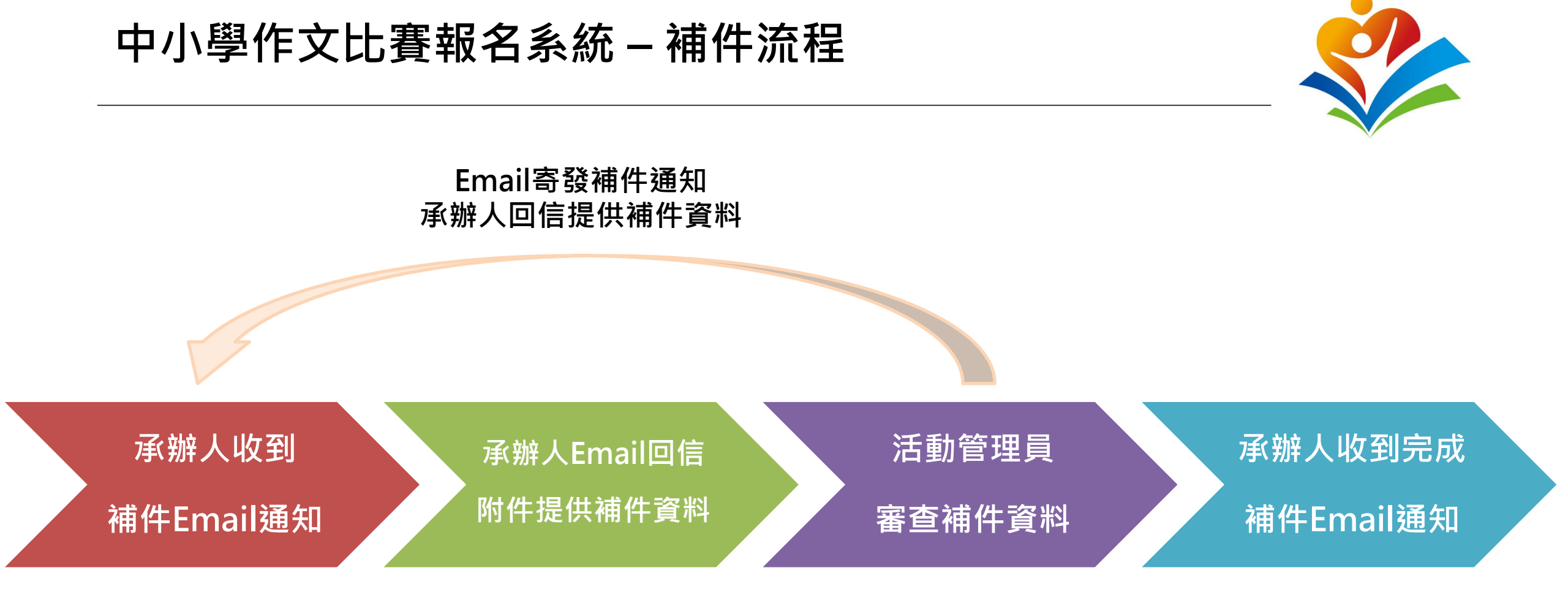

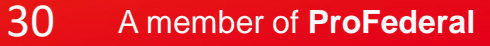

## 中小學作文比賽報名系統 – 報名作品補件通知信

| [110年中小學作文比賽]報名作品補件通知信                                                                                                    |                                 |                                        |                                       |
|----------------------------------------------------------------------------------------------------|---------------------------------|----------------------------------------|---------------------------------------|
| NXTStory<br>收件者 ● Water Yao (WGC/ORS)<br>副本 ○ NXTStory<br>野 將聲件翻譯為: 繁體中文   一律不翻譯自: 英文                                                                                                    | ∽ 回覆                            | 全部回     超     2021/4                   | → 轉寄 ····<br>/14 (週三) 下午 05:09        |
| 親愛的 wateryao 老師您好,                                                                                                    |                                 |                                        |                                       |
| 通知您 貴校溫世仁基金會附屬國中 4 的 林小美修學生 作品編號為 2021_A_C00010 請補件,補件原因                                                                                                    | 如下:                             |                                        |                                       |
| 作品模糊                                                                                                    |                                 |                                        |                                       |
| 溫世仁文教基金會   Sayling Wen Cultural & Educational Foundation   <u>www.saylingwen.org</u>                                                                                                    |                                 |                                        |                                       |
| ※ 温世仁文教基金會 Sayling Wen Cultural & Educational Foundation                                                                                                    |                                 |                                        |                                       |
| 10462 台北市中山區樂群二路 267 號 7 樓                                                                                                    |                                 |                                        |                                       |
| 7F., No. 267, Lequn 2nd Rd., Zhongshan Dist., Taipei 10462, Taiwan                                                                                                    |                                 |                                        |                                       |
| T +886 2 5577 5518 ext. 6026                                                                                                    |                                 |                                        |                                       |
| E <u>NXTstory@saylingwen.org</u>                                                                                                    |                                 |                                        |                                       |
| This email communication (and any attachments) is confidential and proprietary information for the sole use of its copy, print, use or distribution by anyone other than the intended recipient is strictly prohibited. If you are not the i replying to this email, and then delete this email and any copies of it immediately. Thank you. | intended reci<br>intended recij | ipient. Any unau<br>pient, please noti | thorized review,<br>ify the sender by |

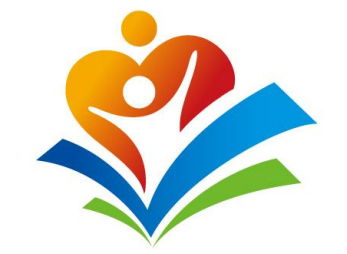

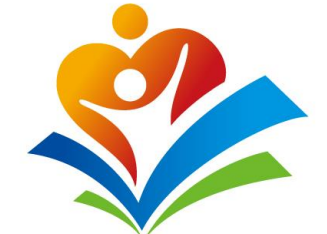

#### 中小學作文比賽報名系統 – 報名作品補件通知信

|      |             | 實施計畫 辦法說明 | 注意事項 期程表       | 操作說明會報名歷程     | 檔案下載 | FAQ 關於我們 |      |                                                          |
|------|-------------|-----------|----------------|---------------|------|----------|------|----------------------------------------------------------|
| 年度   | 競賽名稱        | 證明文件      | 報名清冊<br>(作文專用) | 作品<br>已上傳數/總數 | 成績   | 報名狀態     | 審核狀態 | 競賽狀態                                                     |
| 2021 | 110年中小學作文比賽 | 查看文件      | 已上傳            | 8/8           | 成績   | 已完成報名    | 補件   | 進行中                                                      |
|      |             |           |                |               |      |          |      | 報名歷程頁籤中的<br>狀態欄位顯示「補<br>,請至報名Email<br>匣,查看「報名作<br>件通知信」。 |

## 中小學作文比賽報名系統 – 報名作品補件通知信

|      |             | 實施計畫 | 辦法說明 | 注意事項        | 期程表       | 操作說明會      | 報名歷程      | 檔案下載 | FAQ 關於我 | ۳9   |                                                     |
|------|-------------|------|------|-------------|-----------|------------|-----------|------|---------|------|-----------------------------------------------------|
| 年度   | 競賽名稱        |      | 證明文件 | 報名》<br>(作文語 | 青冊<br>專用) | 作品<br>已上傳數 | ¦<br>//總數 | 成績   | 報名狀態    | 審核狀態 | 競賽狀態                                                |
| 2021 | 110年中小學作文比賽 |      | 查看文件 | C.L         | ·傳        | 8/8        | 3         | 成績   | 已完成報名   | 補件   | 進行中                                                 |
|      |             |      |      |             |           |            |           |      |         |      | 報名歷程頁籤中的<br>狀態欄位顯示「<br>成功」,可點選<br>文件」檢視需要初<br>報名作品。 |

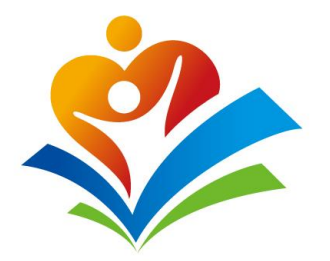

# 敬請指教

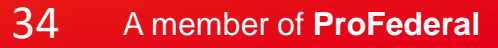